## El Sistema de Bienestar Universitario te informa el procedimiento para realizar inscripciones de Monitorias y Tutorías Académicas

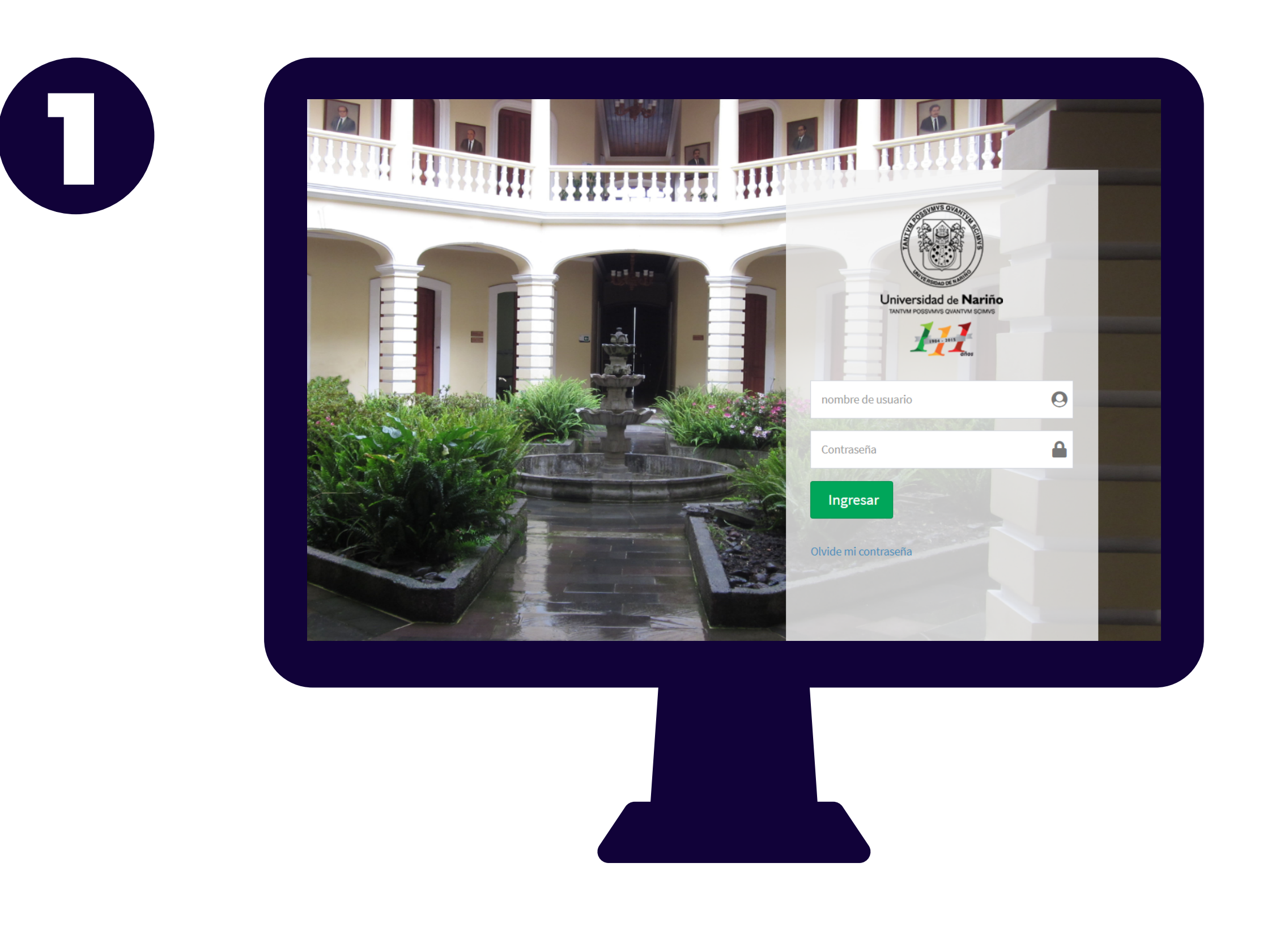

Ingresa con su usuario y su contraseña en la plataforma

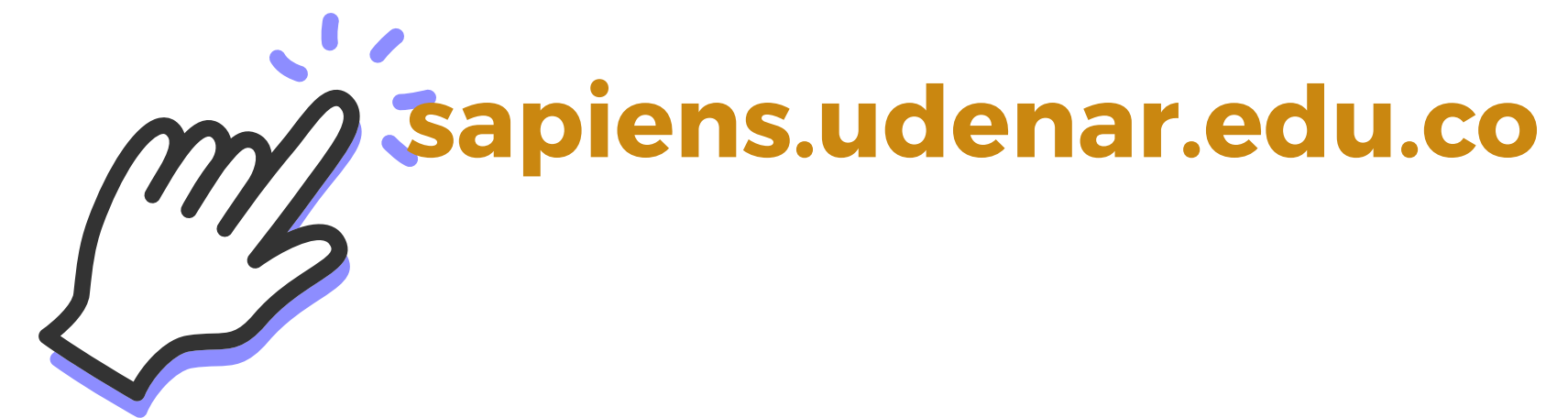

Una vez seleccionado la opción ingresar Monitorias o Tutorías, el aplicativo le indicara las Monitorias o Tutorías Académicas en Convocatoria.

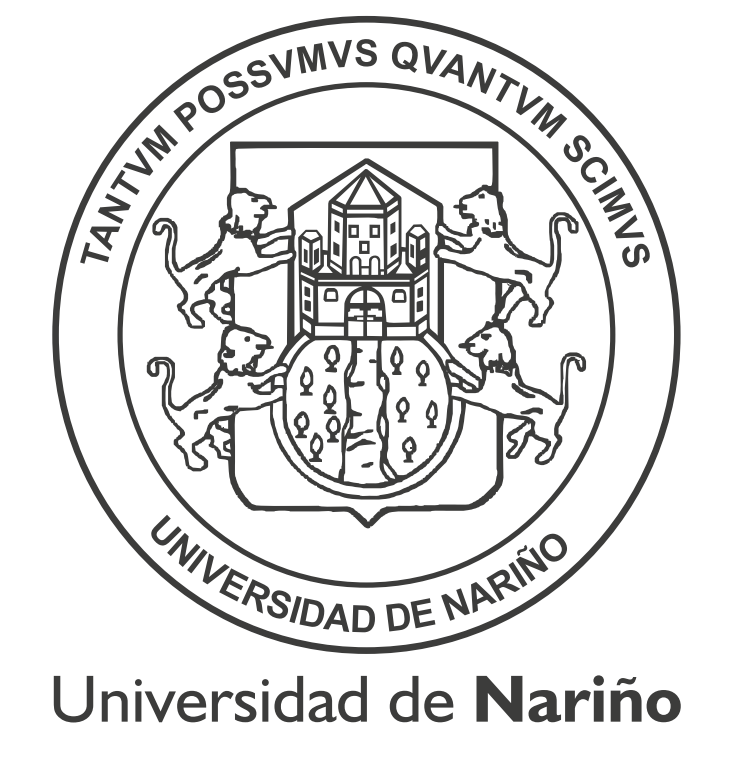

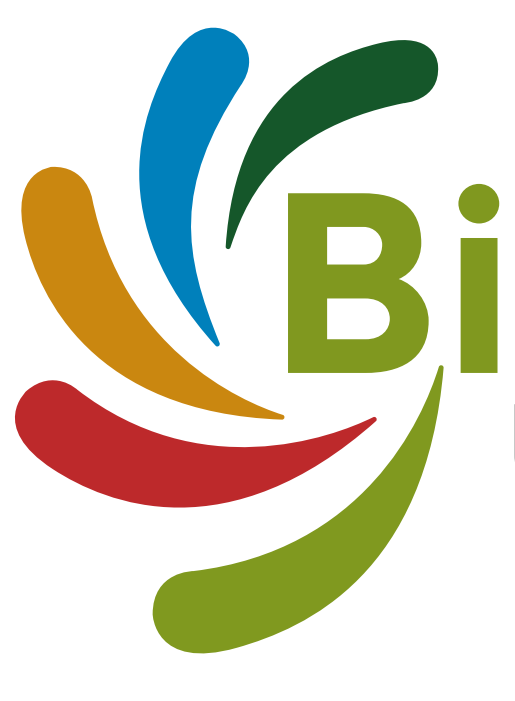

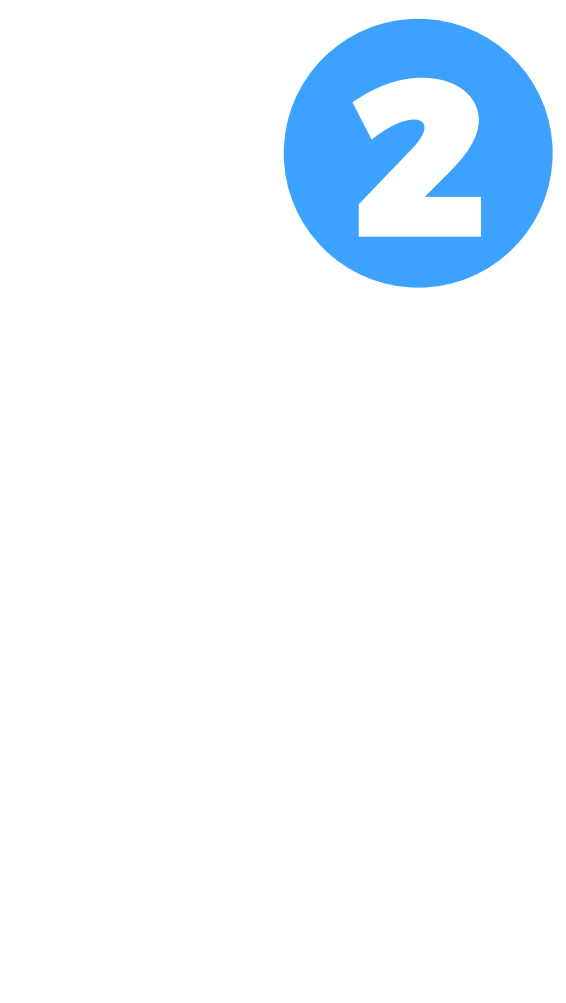

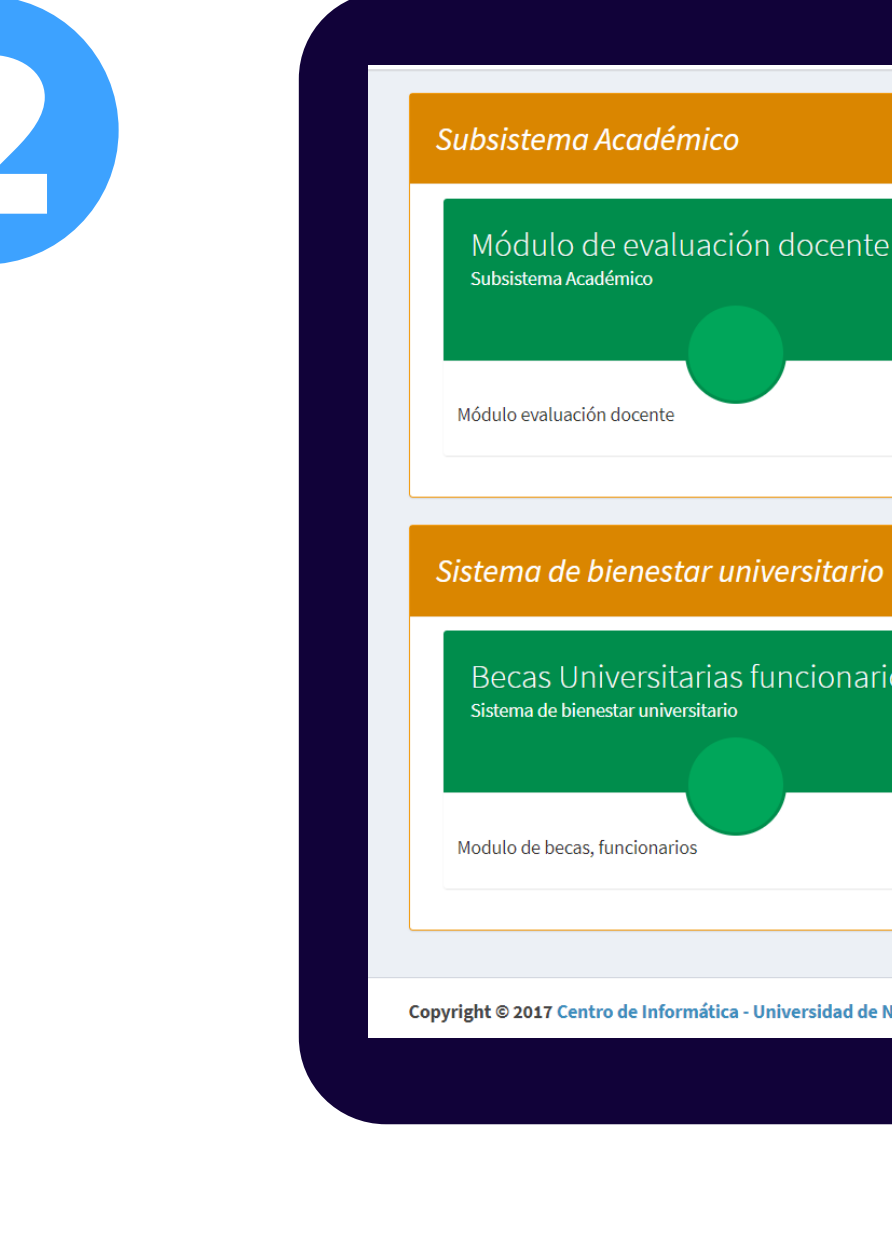

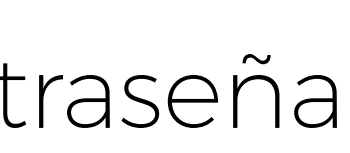

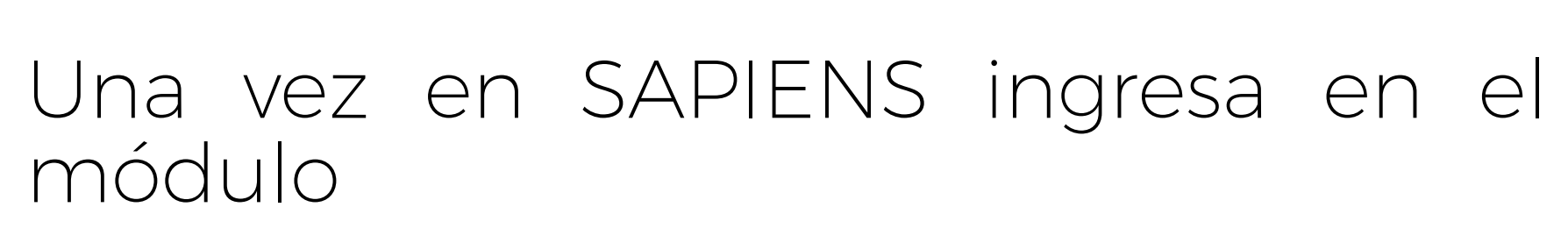

## **Becas Universitarias Estudiante**

| Requisito semestre      | Actividad                                                                                 |
|-------------------------|-------------------------------------------------------------------------------------------|
| Mayor que 1<br>semestre | OFICINA DE COMITE DE MATRICULAS                                                           |
| Mayor que 9<br>semestre | APOYO EN DISEÑO GRÁFICO EN EL SISTEMA DE<br>BIENESTAR UNIVERSITARIO                       |
| Mayor que 8<br>semestre | APOYO A LA DEPENDENCIA EN DISEÑO GRÁFICO POR<br>3 MESES                                   |
| Mayor que 8<br>semestre | APOYO EN PROYECTO DE INVESTIGACIÓN EN JOYERÍ<br>POR 2 MESES                               |
| Mayor que 8<br>semestre | Apoyo al proceso de Acreditación de los Programas de<br>Comercio Internacional y Mercadeo |
|                         | ·                                                                                         |

Teniendo en cuenta los requisitos, la modalidad y las actividades a realizar, elige la Monitoria o Tutoría a la que quieres aspirar e **inscríbete** en el recuadro **Opciones**.

**Recuerda que puedes inscribirte a un** máximo de 2 convocatorias

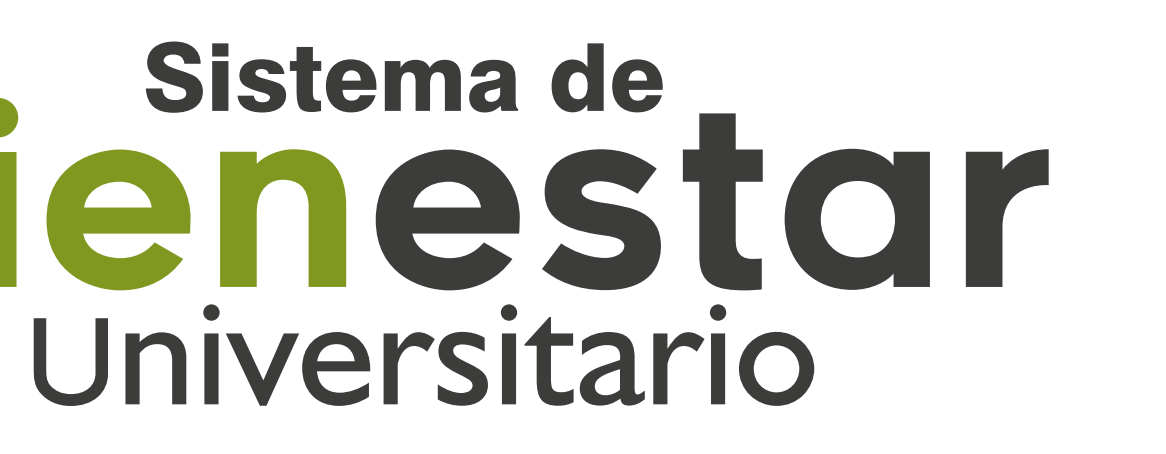

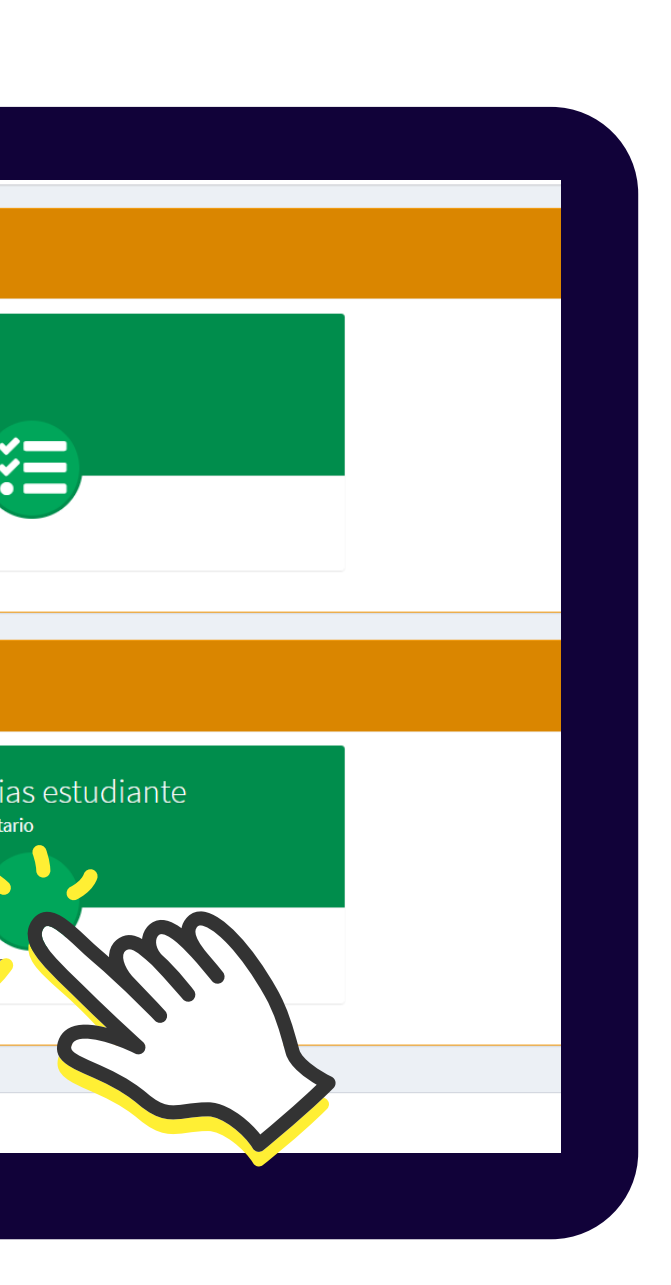

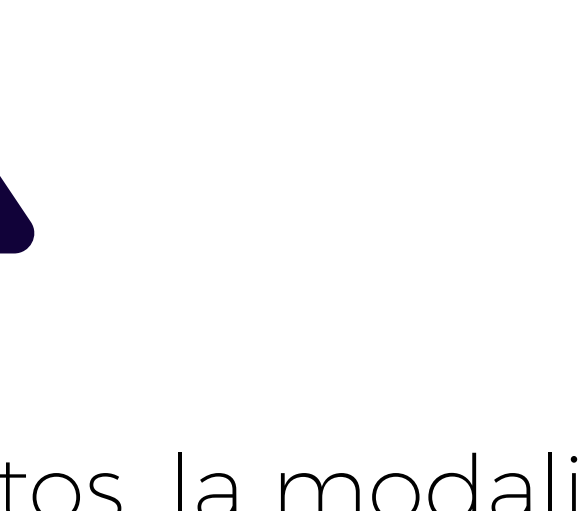

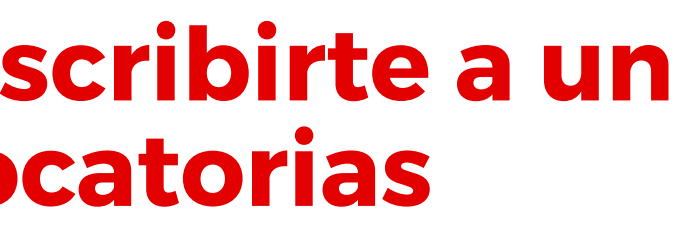

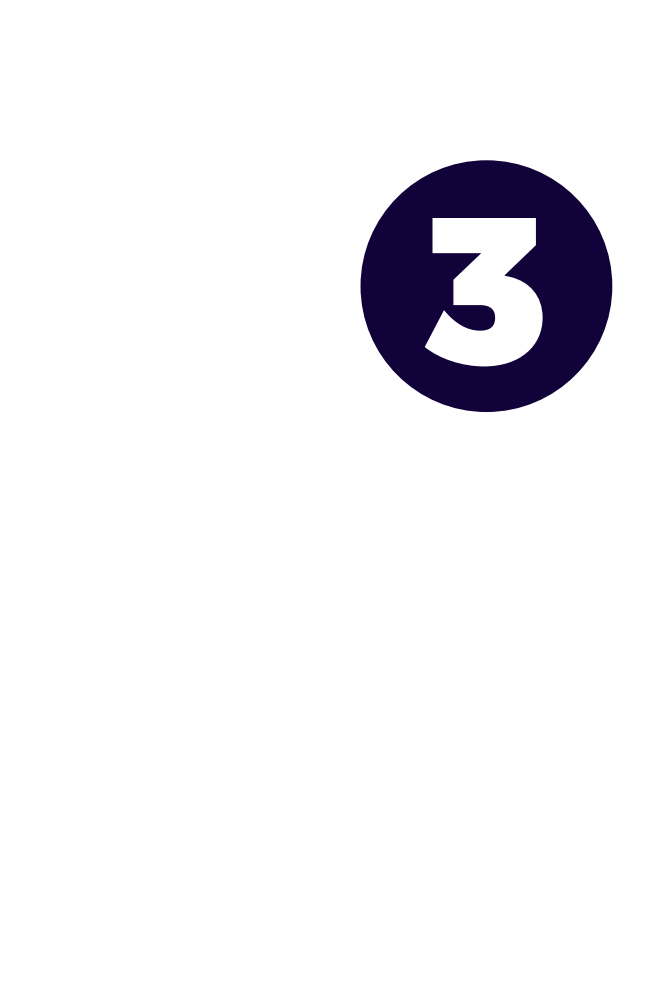

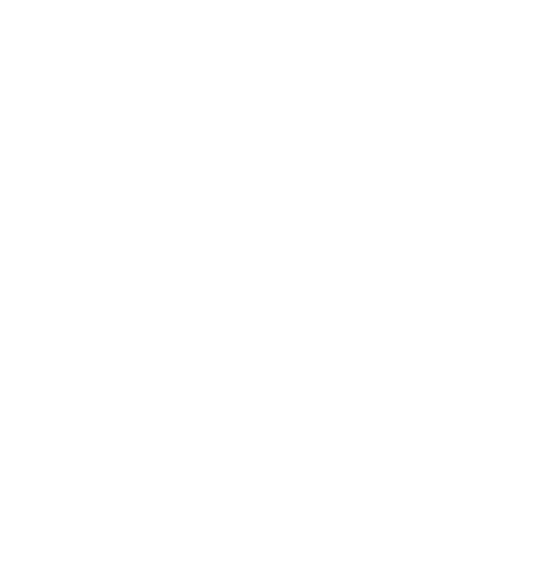

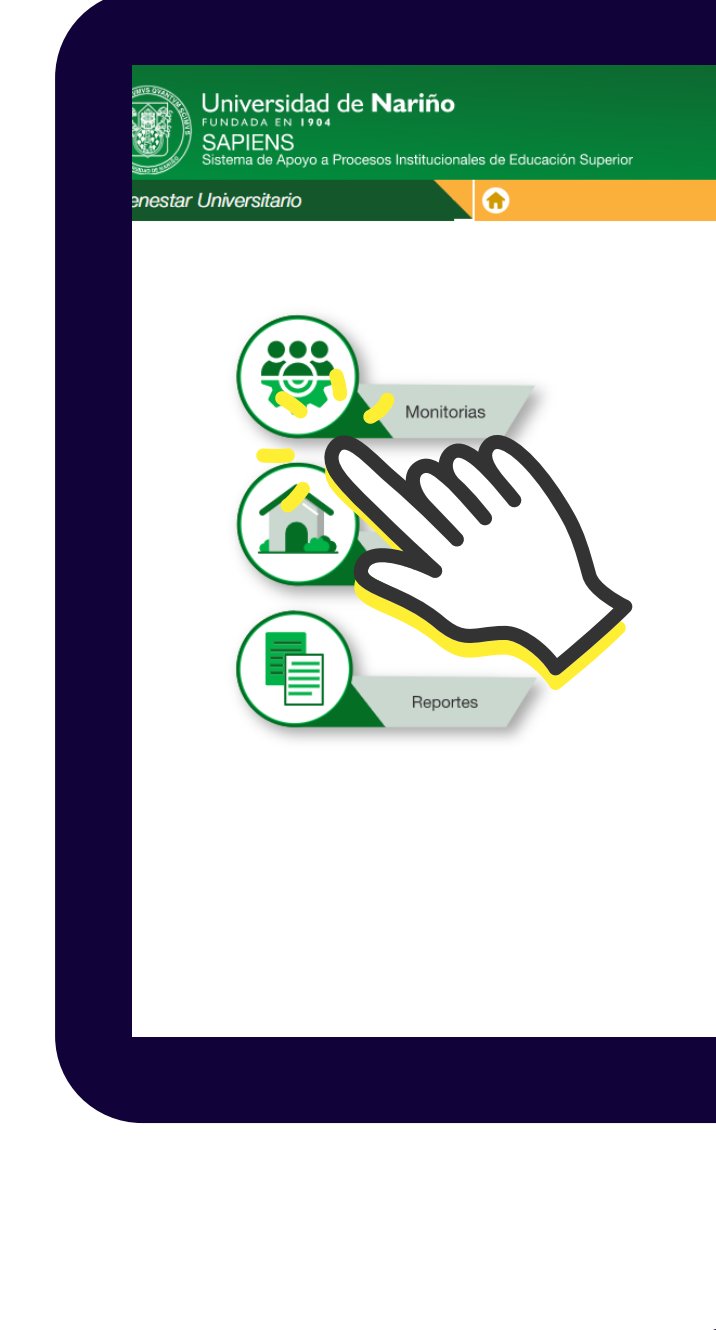

Selecciona el icono de la convocatoria a la que deseas aspirar

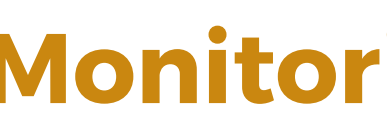

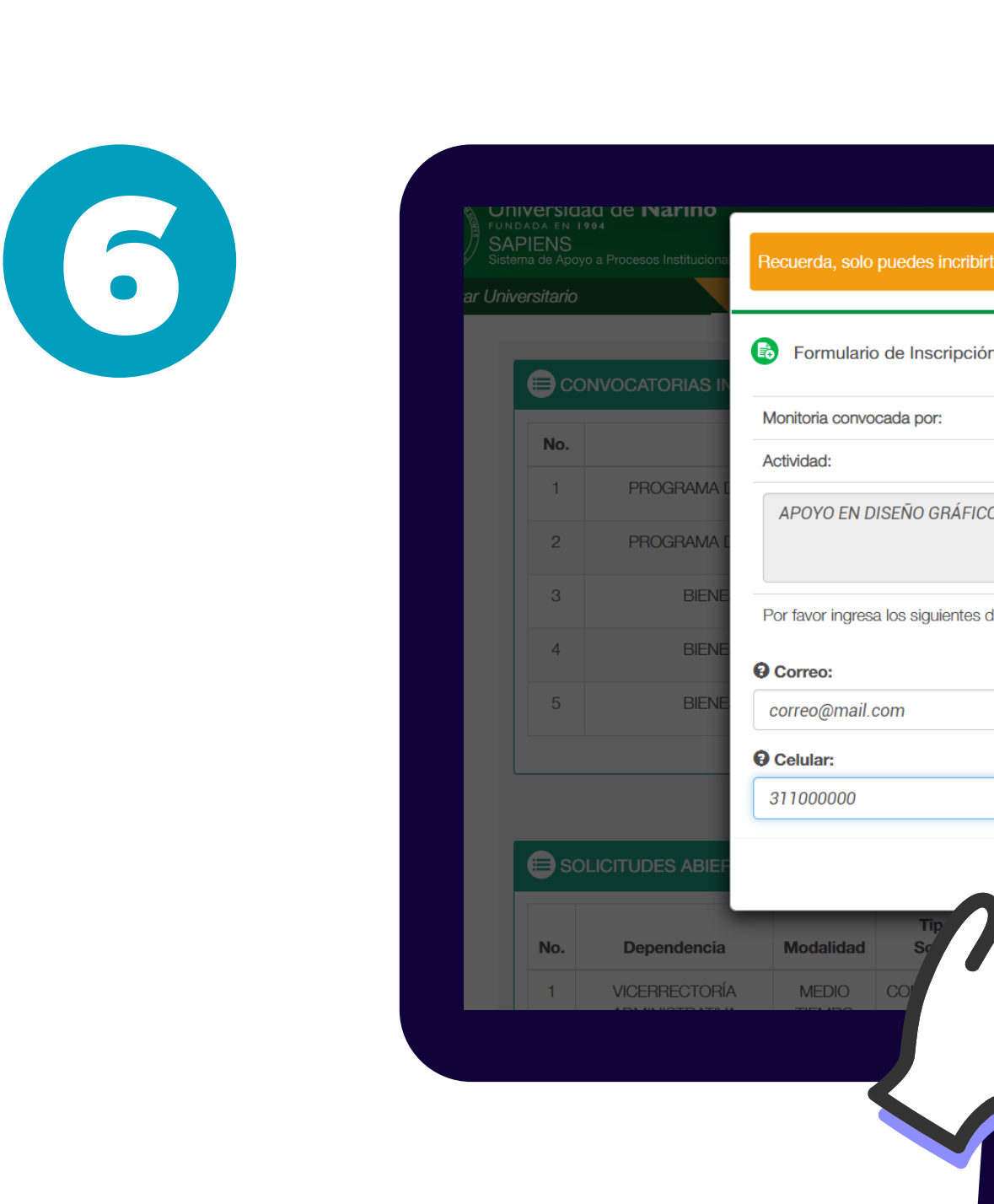

Diligencia el formulario de inscripción. Cerciórate que el sistema registre tu inscripción.

El certificado de inscripción se generará automáticamente, guárdalo.

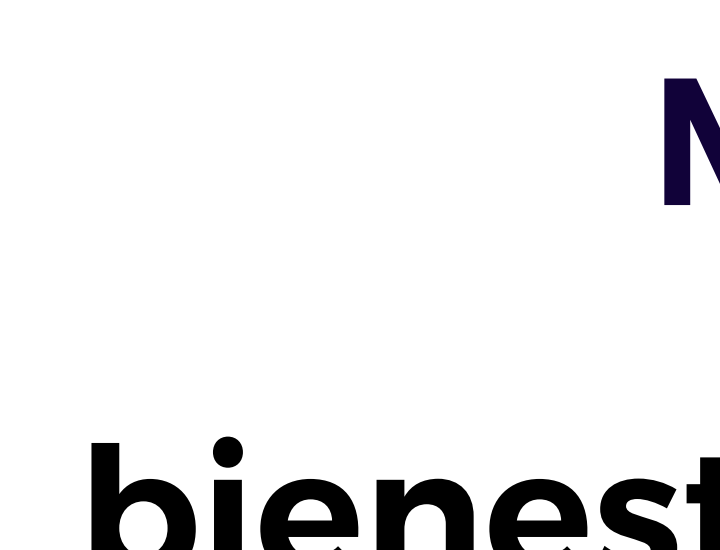

## Mayor Información: 3128622839 bienestar@udenar.edu.co

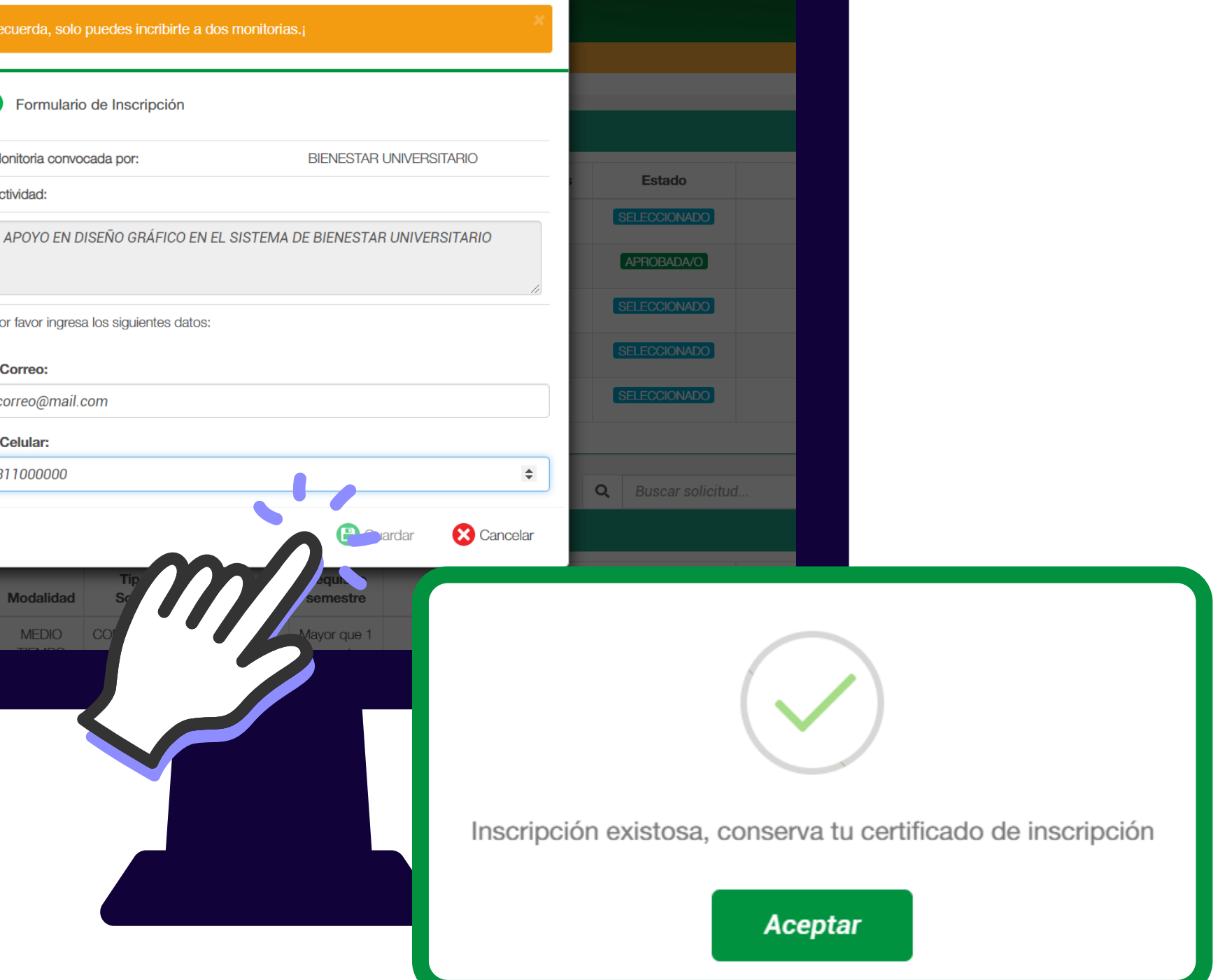

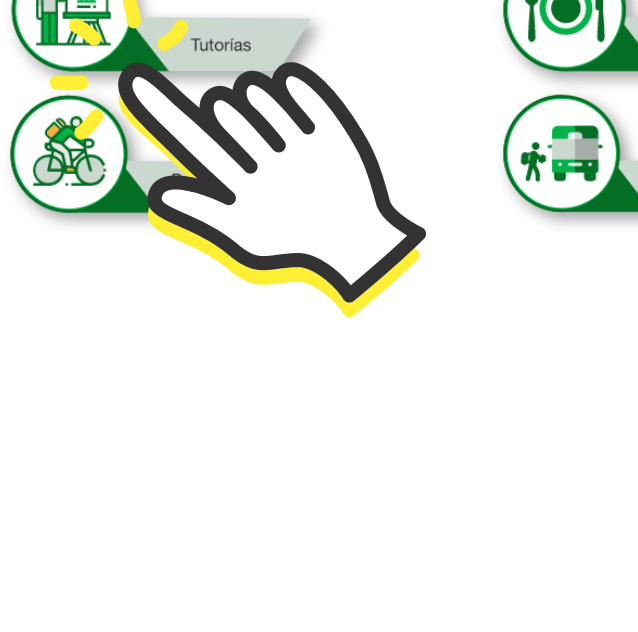

**Monitorias o Tutorías**